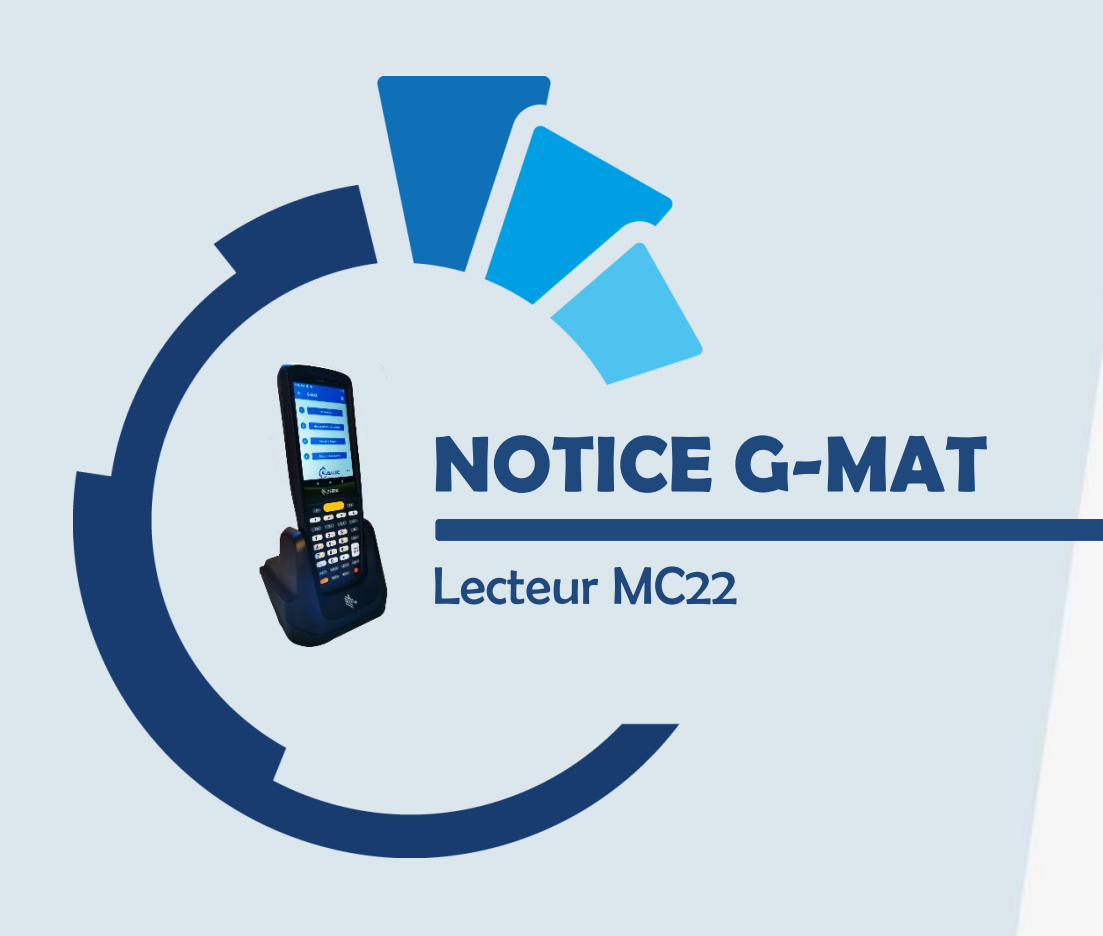

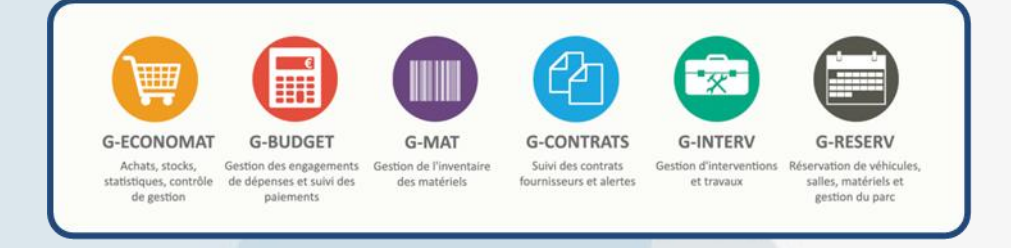

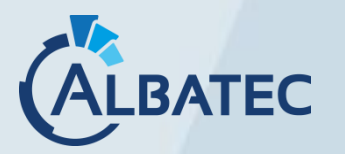

**BATEC** 52, avenue de Cournon 63170 AUBIERE ) 04.73.28.52.46 @ albatec@albatec.fr www.albatec.fr

# SOMMAIRE

| I.  | PARTIE INFORMATIQUE : Installation du lecteur2                                                                                                    |
|-----|----------------------------------------------------------------------------------------------------|
|     | A. Partage du répertoire de dépôt pour l'inventaire.       2         B. Paramétrage dans G-MAT       3         C. Outil de synchronisation       4         1. Installation de l'utilitaire.       4         2. Configuration de l'utilitaire.       4                                                                                                    |
| II. | PARTIE UTILISATEUR : Utilisation du lecteur                                                                                                    |
|     | Utilisation du lecteur8A. Fonctionnement du lecteur MC2281. Explication des icônes présentes dans le programme82. Paramétrage83. Explications des onglets dans l'inventaire94. Réinitialisation du lecteur105. Activer le transfert des fichiers sur le lecteur avant import ou export10                                                                                                    |
|     | Réaliser l'inventaire avec le lecteur11A. Téléchargement des catalogues111. Récupérer les fichiers dans G-MAT.112. Lancer l'outil Syncroid113. Importer les fichiers sur le lecteur11B. Procéder à l'inventaire sur le lecteur131. Réaliser l'inventaire d'une implantation132. Opérations diverses143. Consulter les biens lus dans une implantation144. Consulter les implantations traitées14 |
|     | C. Récupérer l'inventaire scanné151. Sur le lecteur152. Dans G-MAT153. Lancer l'outil Syncroid154. Dans G-MAT16D. Consulter les différences constatées16E. Traiter les différences constatées par implantation171. Sélectionnez l'implantation172. Le traitement des différences17                                                                                                    |
|     | F. Alerte possible lors de l'import sur G-MAT20Réaliser des mouvements de matériels21A. Scanner les biens via le lecteur21                                                                                                    |
|     | B. Export des mouvements vers G-MAT                                                                                                    |

### I. PARTIE INFORMATIQUE : INSTALLATION DU LECTEUR

## A. PARTAGE DU REPERTOIRE DE DEPOT POUR L'INVENTAIRE

Le dossier dépôt se créé automatiquement en faisant le téléchargement des catalogues.

Vérifiez la présence du répertoire "depot" dans C:\wamp64\www\albatec\web\uploads\albatec\gmat\

(albatec fait référence au nom de connexion définit dans le fichier parameters.yml)

Si ce répertoire n'existe pas, rendez-vous sur la page de "Téléchargement des catalogues", sélectionner le lecteur et cliquez sur "Continuer".

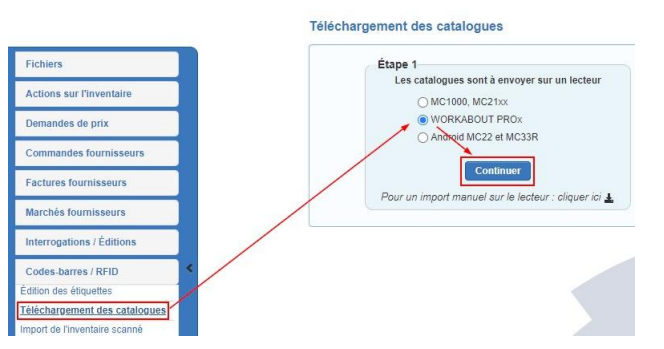

- > Partagez ce répertoire à "**Tout le monde**" <u>en contrôle total</u>.
- Si vous souhaitez sécuriser ce partage, définissez un utilisateur spécifique qui aura les <u>droits</u> <u>de lecture, écriture et exécution</u>. Il faudra alors monter un lecteur réseau sur l'ordinateur de l'utilisateur du lecteur code-barres.

#### **SOUS LINUX**

Vérifiez la présence du répertoire "depot" dans l'arborescence des fichiers :

- G-MAT:C:\wamp64\www\albatec\web\uploads\albatec\gmat\
- G-ECONOMAT:C:\wamp64\www\albatec\web\uploads\albatec\geconomat\

Note : albatec fait référence au nom de connexion définit dans le fichier parameters.yml

Créez-le si nécessaire en s'assurant qu'Apache soit le propriétaire de ce répertoire :

- CentOS: mkdir depot && chown apache:apache depot
- Debian: mkdir depot && chown www-data:www-data depot
- Lecteur MC1000, MC2100 ou Workabout Pro: Copiez le fichier "Satellit.exe" qui se trouve sous ./albatec/web/doc/ et le coller dans le dossier "depot" correspondant.

Editez le fichier /etc/samba/smb.conf pour ajouter dans la partie [global] afin de désactiver l'utilisation de SMB1 qui est obsolète sur les versions Windows 10 et supérieurs :

[global]

\*

Toujours dans smb.conf configurez le partage du répertoire "depot" et adaptez les lignes suivantes :

| [depot]                            |                                                                                              |
|------------------------------------|----------------------------------------------------------------------------------------------|
| comment = Partage du re            | pertoire depot G-MAT                                                                         |
| <pre>path = /var/www/albatec</pre> | /web/uploads/ <mark>\${connection_name</mark> }/gmat/depot/                                  |
| public = yes                       |                                                                                              |
| writeable = yes                    |                                                                                              |
| read only = no                     |                                                                                              |
| browsable = yes                    | t (connection ment) : nom de la connection défini dans "norameters uml" nor défaut : albates |
| printable = no                     | s{connection_name}. noni de la connexion defini dans parameters.ymi, par defaut . albatec    |
| create mask = 0644                 |                                                                                              |
| directory mask = 0755              |                                                                                              |
| force user = apache                |                                                                                              |
| force group = apache               |                                                                                              |

Ajoutez les lignes suivantes si vous utilisez aussi G-ECONOMAT. Si vous n'utilisez que l'une des applications, choisissez la plus appropriée.

| [depot_geconomat]                  |                                                                                             |
|------------------------------------|---------------------------------------------------------------------------------------------|
| comment = Partage du re            | pertoire depot G-ECONOMAT                                                                   |
| <pre>path = /var/www/albatec</pre> | <pre>/web/uploads/\${connection_name}/geconomat/depot/</pre>                                |
| public = yes                       |                                                                                             |
| writeable = yes                    |                                                                                             |
| read only = no                     |                                                                                             |
| browsable = yes                    | t (annution norm) : norm de le connexion défini dans "neremeters uml" nor défaut : ellettes |
| printable = no                     | s{connection_name}. noni de la connexion defini dans parameters.ynn, par defaut . albatec   |
| create mask = 0644                 |                                                                                             |
| directory mask = 0755              |                                                                                             |
| force user = apache                |                                                                                             |
| force group = apache               |                                                                                             |

- \* Si vous êtes dans un domaine, ajoutez l'instruction "workgroup = mondomaine.local".
  - Si vous rencontrez des problèmes, vous pouvez ajouter "map to guest = Bad User".
    - ▲ Cette ligne de commande accepte toute personne non identifiée.

Redémarrez le service samba : systemctl restart smb

Si vous avez un firewall, vérifiez que le service samba soit accepté.
 Voici la commande permettant à votre pare-feu d'accepter le service samba sous CentOS :

| firewall-cmd | permanent | zone=public | add-service=samba |  |
|--------------|-----------|-------------|-------------------|--|
| firewall-cmd | reload    |             |                   |  |

#### B. PARAMETRAGE DANS G-MAT

Dans le menu Administration > Paramètres > onglet Techniques, renseignez le paramètre T205.05 en mettant le nom du partage du dossier dépôt créé précédemment (*Exemple :* \\192.168.1.30\depot).

Il permet de définir l'emplacement des fichiers générés pour le téléchargement des catalogues, l'import des mouvements matériels et l'import de l'inventaire scanné.

### C. OUTIL DE SYNCHRONISATION

L'outil Syncroid permet la synchronisation du lecteur avec l'ordinateur et d'effectuer l'import et l'export de données entre notre application Web G-MAT et le lecteur code-barres que vous utilisez.

#### **1.** Installation de l'utilitaire

Cet utilitaire est à destination des utilisateurs du lecteur code-barres, il est nécessaire de l'installer sur chacun des ordinateurs sur lesquels sera connecté l'appareil.

Lors de l'installation du fichier Syncroid-setup-x64-(albatec)-x.y.z.exe, vous pouvez laisser les paramètres par défaut.

#### 2. Configuration de l'utilitaire

 A chaque utilisation de Syncroid, il faut connecter le lecteur code-barres en USB <u>avec le mode</u> <u>"Transférer des fichiers"</u>.
 A partir du 07/03/2022, les lecteurs ont le transfert USB activé par défaut, la procédure ci-dessous n'est donc plus nécessaire.

Balayer vers le bas l'écran du lecteur code-barres en partant du haut de celui-ci.

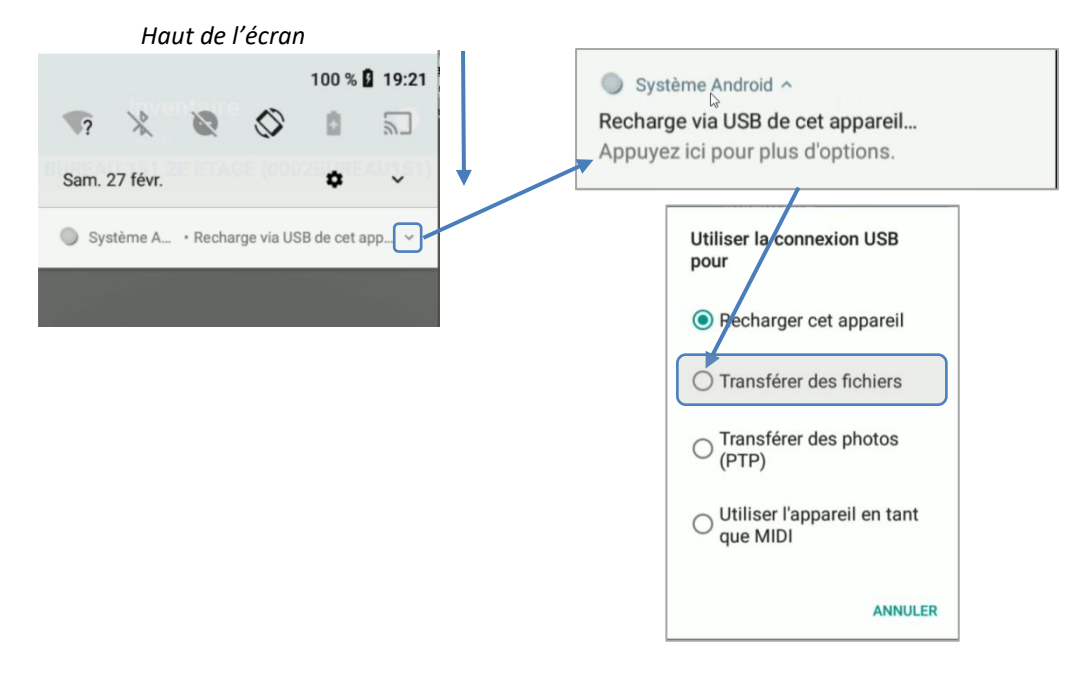

Une fois fait, les icônes de l'application seront colorés, ce qui indique que vous pouvez utiliser les fonctions.

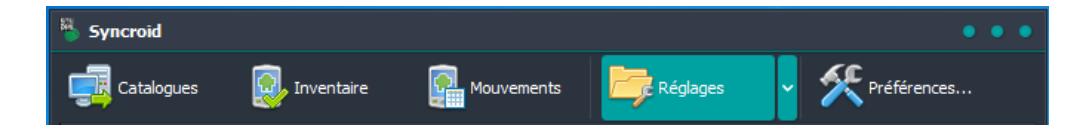

### a) Vérification des préférences

Afin que les utilisateurs puissent utiliser le lecteur code-barres sans difficultés, nous vous invitons à vérifier les éléments suivants dans les

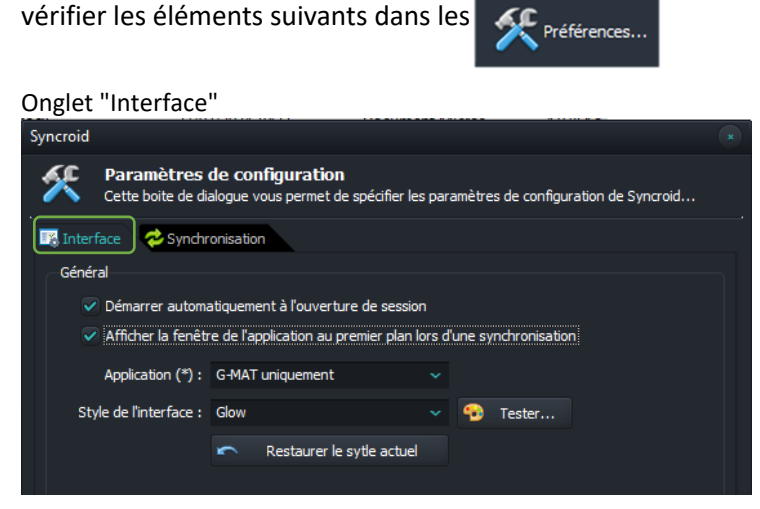

#### Onglet "Synchronisation"

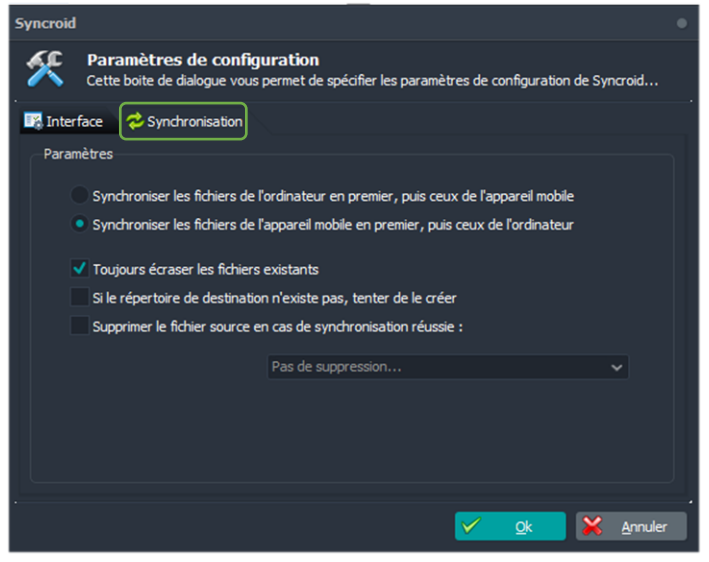

### b) Configuration de l'appareil et de l'ordinateur

Dans "Réglages", vous devrez effectuer deux configurations pour que l'utilitaire fonctionne avec votre environnement :

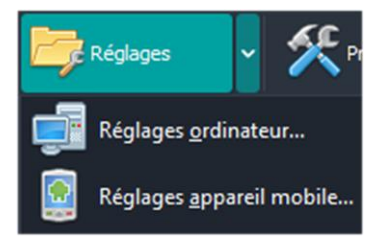

## Réglages de l'ordinateur

• Sélectionnez "Réglages ordinateur..."

Réglages <u>o</u>rdinateur...

 Dans "Répertoire source des catalogues (sur l'ordinateur)", saisissez le chemin vers le répertoire partagé "depot" du serveur et ajoutez à la fin l'identifiant de connexion de l'utilisateur, par exemple : \\ip\_ou\_nom\_du\_serveur\depot\ADMIN

| Syncroid        | d                                                                                                    |  |
|-----------------|----------------------------------------------------------------------------------------------------|--|
|                 | Synchronisation des fichiers de l'ordinateur<br>Selectionnez le répertoire contenant les fichiers à transférer et la destination |  |
| Ac              | ctiver la synchronisation depuis votre ordinateur<br>estreindre la synchronisation à l'appareil connecté                         |  |
| Répert<br>Chemi | toire source des catalogues (sur l'ordinateur) :<br>in_du_dossier_depôt_partagé/code_utilisateur                                 |  |
| Masqu<br>cat??? | e de sélection des catalogues :<br>?.txt Vérifier la sélection des fichiers                                                      |  |

- Inscrivez dans "Masque de sélection des catalogues" : cat???.txt
- Sélectionnez dans "Répertoire de destination (sur l'appareil mobile)" le dossier G-MAT du lecteur code-barres.

| X | Réper | toire de des | tinati | on (sur l'appareil mobile) : |          |            |   | $\subset$       |   |
|---|-------|--------------|--------|------------------------------|----------|------------|---|-----------------|---|
|   | \Espa | ce de stocka | age ir | terne partagé\ALBATEC\G-MAT  |          |            |   | ->  皆           | l |
|   |       |              |        |                              |          |            |   |                 |   |
|   |       | Profils      | •      |                              | <b>~</b> | <u>O</u> k | × | <u>A</u> nnuler |   |
|   |       |              |        |                              |          |            |   |                 |   |

## Réglages de l'appareil mobile

• Sélectionnez "Réglages appareil mobile..."

Réglages <u>a</u>ppareil mobile...

• Sélectionnez dans "Répertoire source (sur l'appareil mobile)" le dossier G-MAT du lecteur code-barres.

|   | Sy | ncroid             |                                                                                                    |  |
|---|----|--------------------|----------------------------------------------------------------------------------------------------|--|
|   |    |                    | Synchronisation des fichiers de l'appareil mobile<br>Selectionnez le répertoire contenant les fichiers à transférer et la destination sur l'ordinateur. |  |
|   |    | 🗸 Activ<br>🗸 Rest  | ver la synchronisation depuis l'appareil mobile<br>treindre la synchronisation à l'appareil connecté                                                    |  |
|   | 4  | Réperto<br>VEspace | vire source (sur l'appareil mobile) :<br>e de stockage interne partagé\ALBATEC\G-MAT                                                                    |  |
|   |    | Masque<br>tstom.t  | de sélection (fichier inventaire) :<br>xt                                                                                                    |  |
| / |    | Masque<br>tmvtm.t  | de sélection (fichier mouvements) :<br>txt Equation des fichiers                                                                                        |  |

- Vérifiez dans les masques de sélection qu'il soit inscrit tstom.txt et tmvtm.txt.
- Saisissez dans "Répertoire de destination (sur l'ordinateur)" le chemin vers le répertoire partagé "depot" du serveur et ajoutez à la fin l'identifiant de connexion de l'utilisateur, par exemple : <u>\\ip ou nom du serveur\depot\ADMIN</u>

| Répertoire de destination (sur l'ordinateur) :   |     |                 |
|--------------------------------------------------|-----|-----------------|
| Chemin du dossier dépôt partagé\code_utilisateur |     |                 |
|                                                  |     |                 |
| Profils 🔻                                        | ✓ ▲ | <u>A</u> nnuler |

## II. PARTIE UTILISATEUR : UTILISATION DU LECTEUR

## > Utilisation du lecteur

## A. FONCTIONNEMENT DU LECTEUR MC22

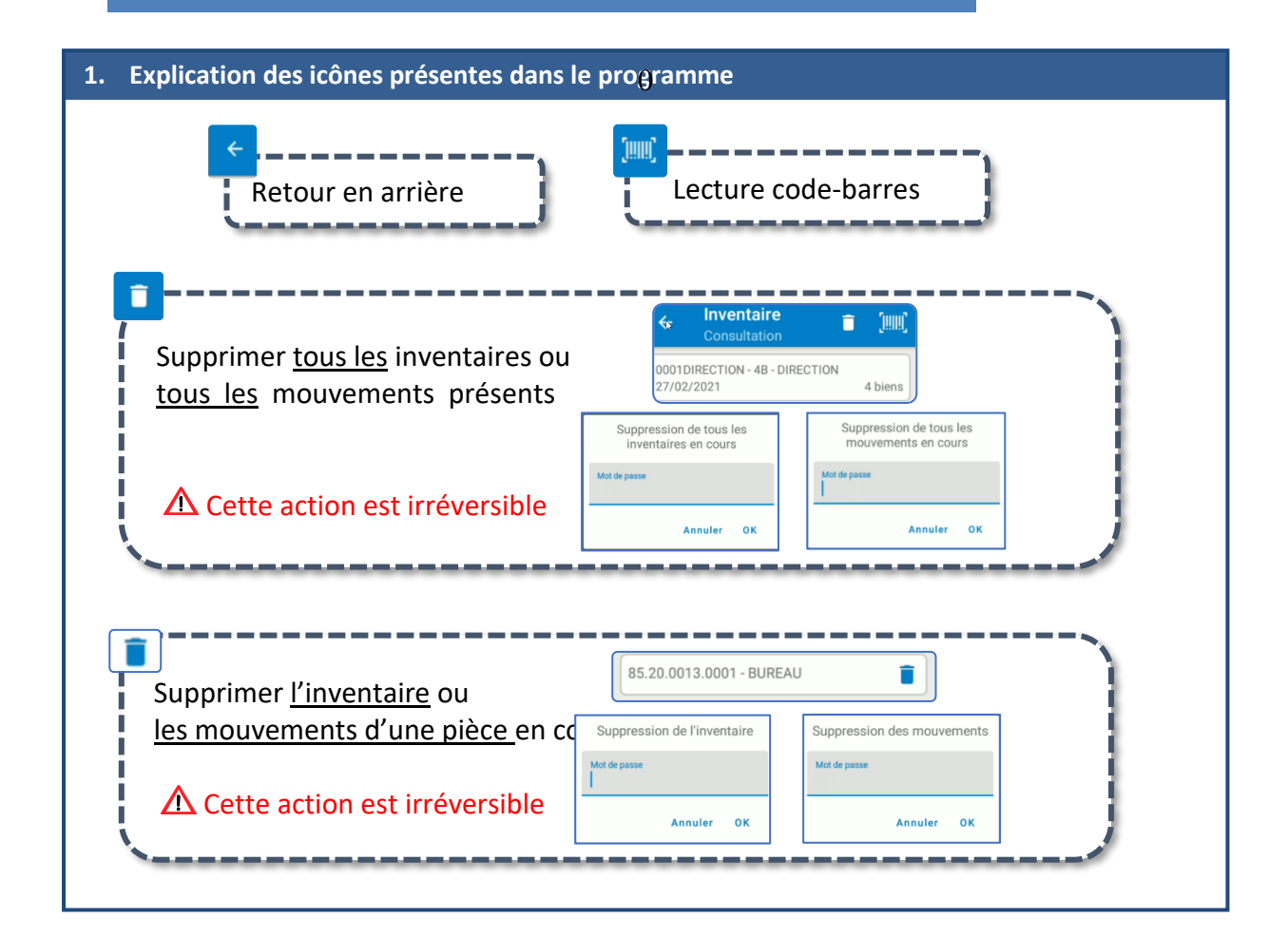

#### 2. Paramétrage

Il s'agit ici de paramétrer les icônes qui seront visibles ou non dans les écrans du lecteur. Pour cela, cliquer sur G-MAT puis saisir le mot de passe : 1904 Mot de passe Annuler OK

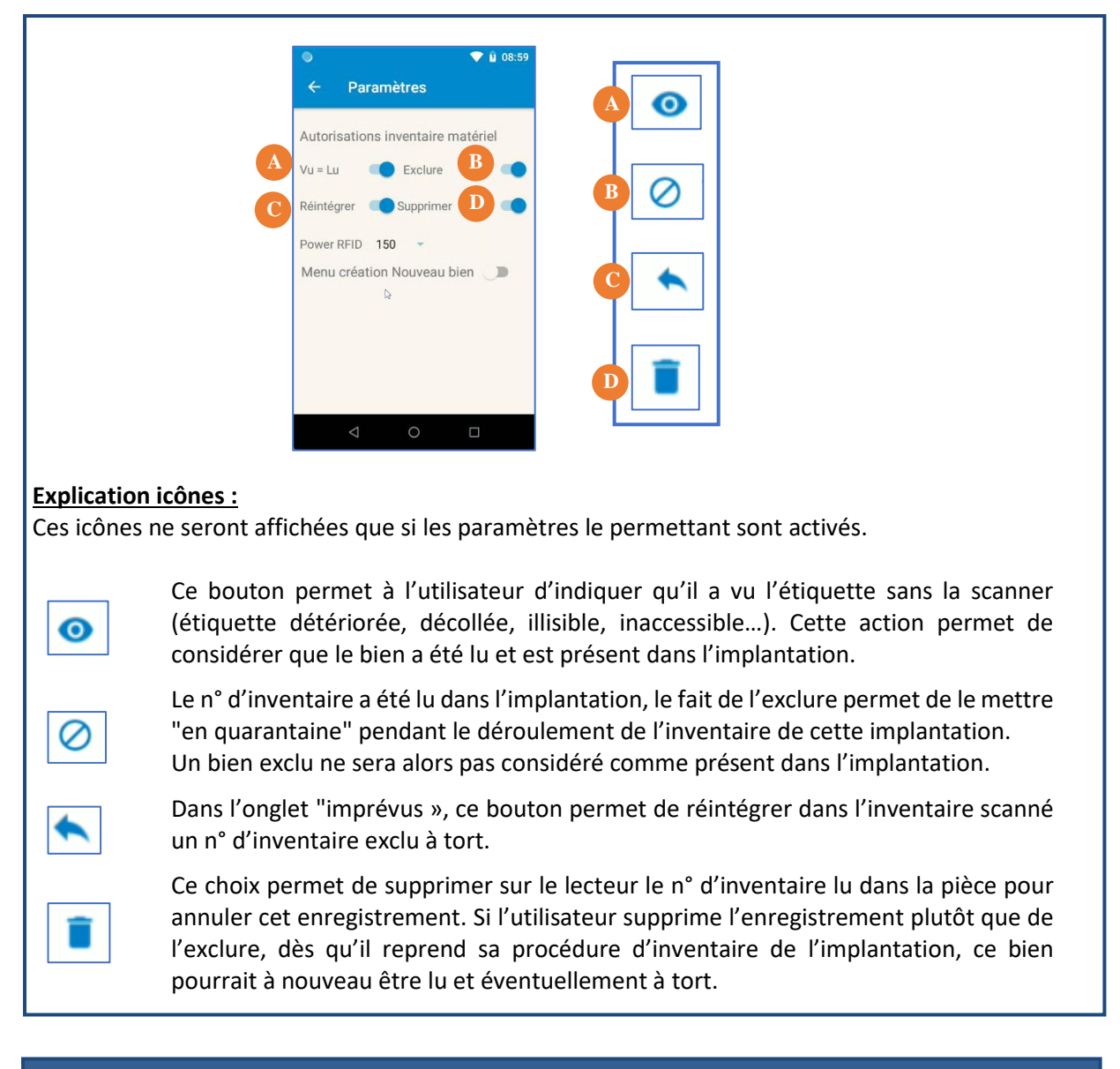

#### 3. Explications des onglets dans l'inventaire

| Non lus | Imprévus | Exclus | Lus |
|---------|----------|--------|-----|
| (2)     | (3)      | (1)    | (1) |

L'écran inventaire comporte plusieurs onglets :

- Onglet non lus
- Onglet imprévus
- Onglet Exclus
- Onglet Lus

Sur chaque onglet, le nombre indiqué à droite correspond aux nombres de biens présents dans chaque catégorie.

#### ONGLET NON LUS

Tous les biens qui devraient se trouver dans la pièce (selon l'inventaire téléchargé au départ) sont affichés dans cette liste. Au fur et à mesure de la lecture des étiquettes, le n° d'inventaire correspondant disparait de la liste et déplace dans l'onglet "Lus".

#### **ONGLET IMPREVUS**

Cette liste affiche les n° d'inventaire qui ne sont pas présents dans l'inventaire téléchargé pour l'implantation scannée mais que l'utilisateur a trouvé sur place.

#### ONGLET EXCLUS

Comme indiqué dans l'onglet "Imprévus", un n° d'inventaire peut être exclu de la procédure d'inventaire. Il apparait alors dans cette liste.

#### ONGLET LUS

Recharger cet appareil

O Transférer des fichiers

O Transférer des photos (PTP)

Cette liste s'alimente au fur et à mesure de la lecture des étiquettes, en affichant les n° d'inventaire présents dans l'inventaire G-MAT pour cette implantation avec le dernier lu en 1<sup>er</sup> dans la liste (à partir de la version 1.17\_12).

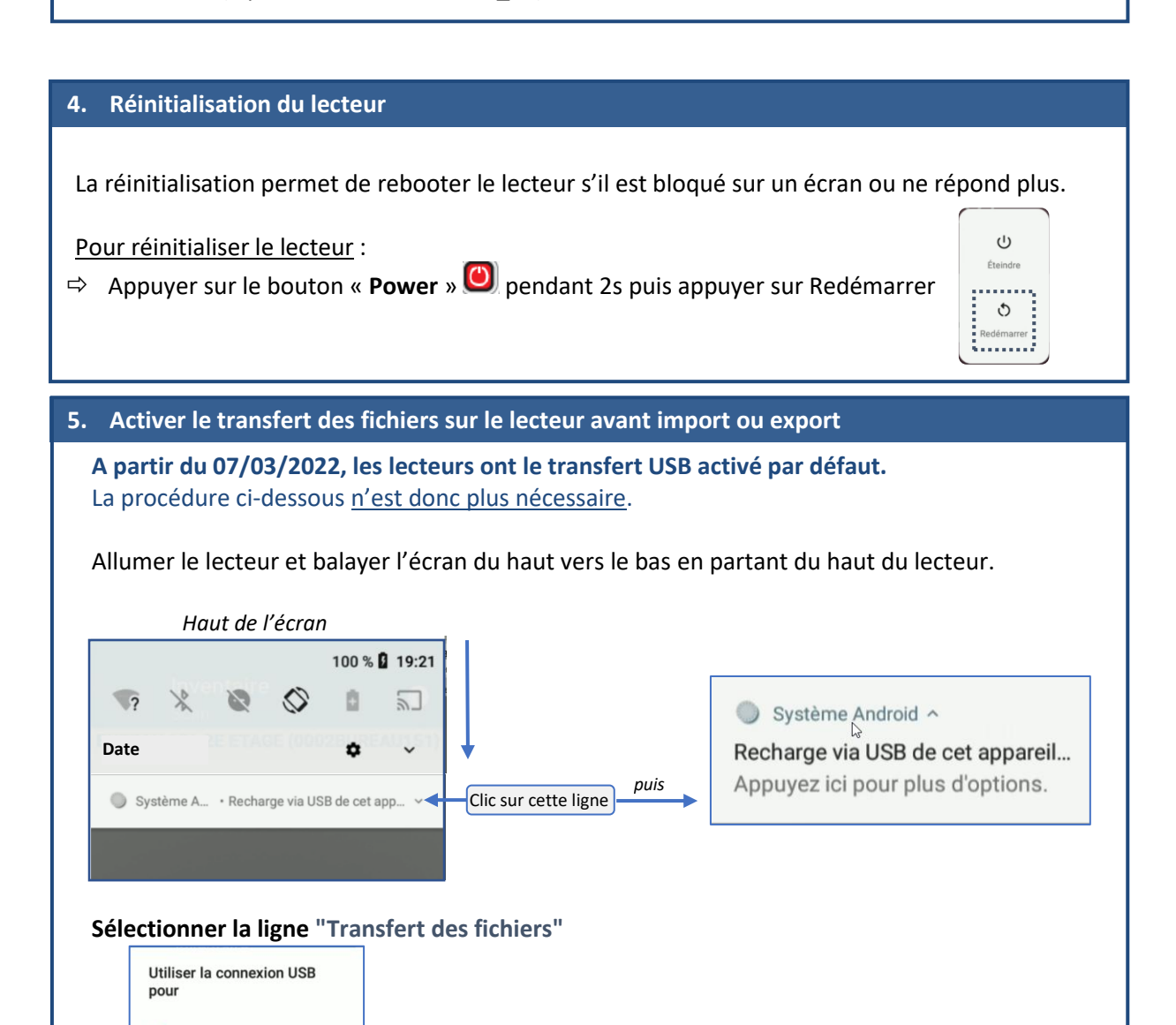

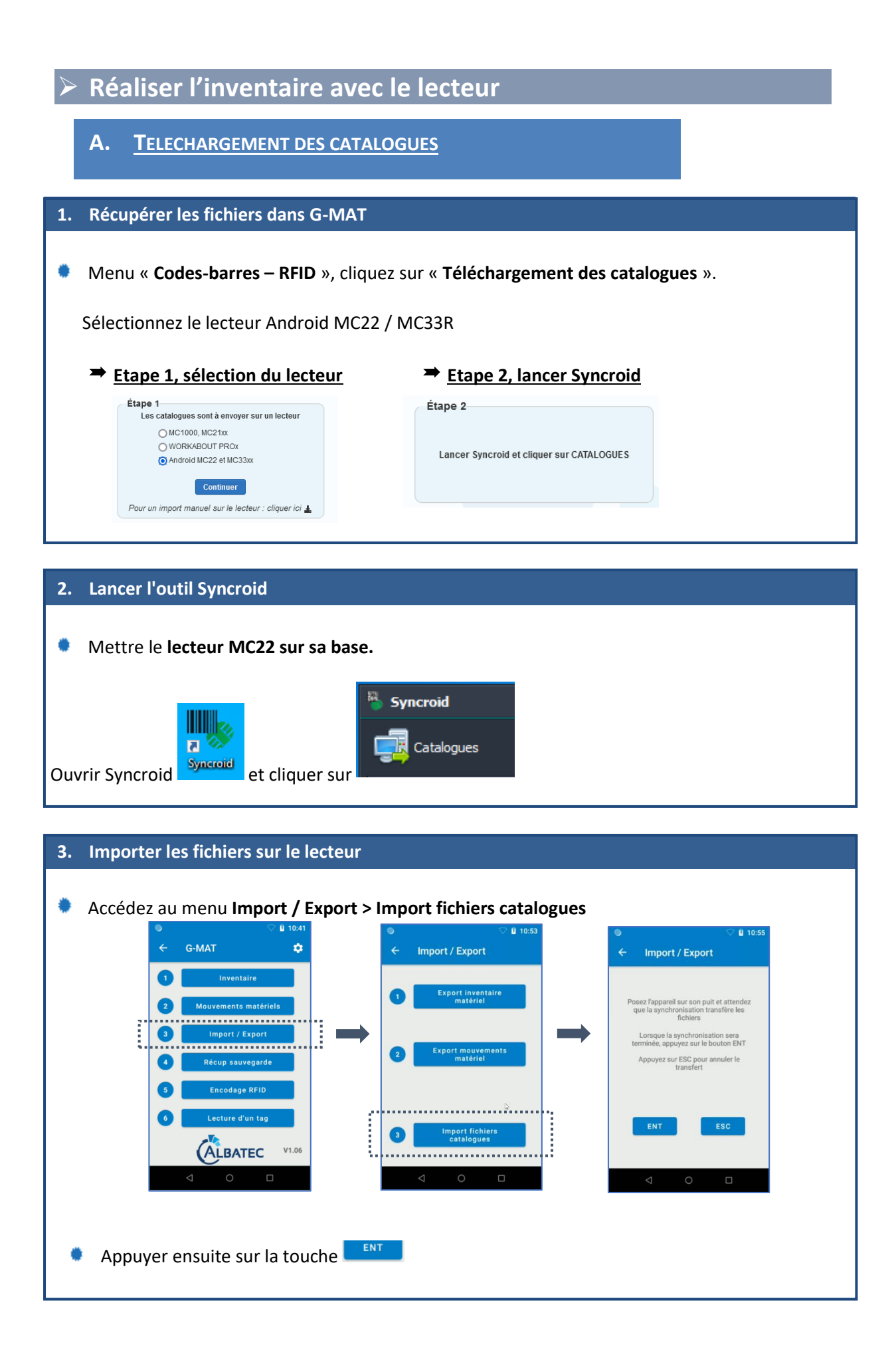

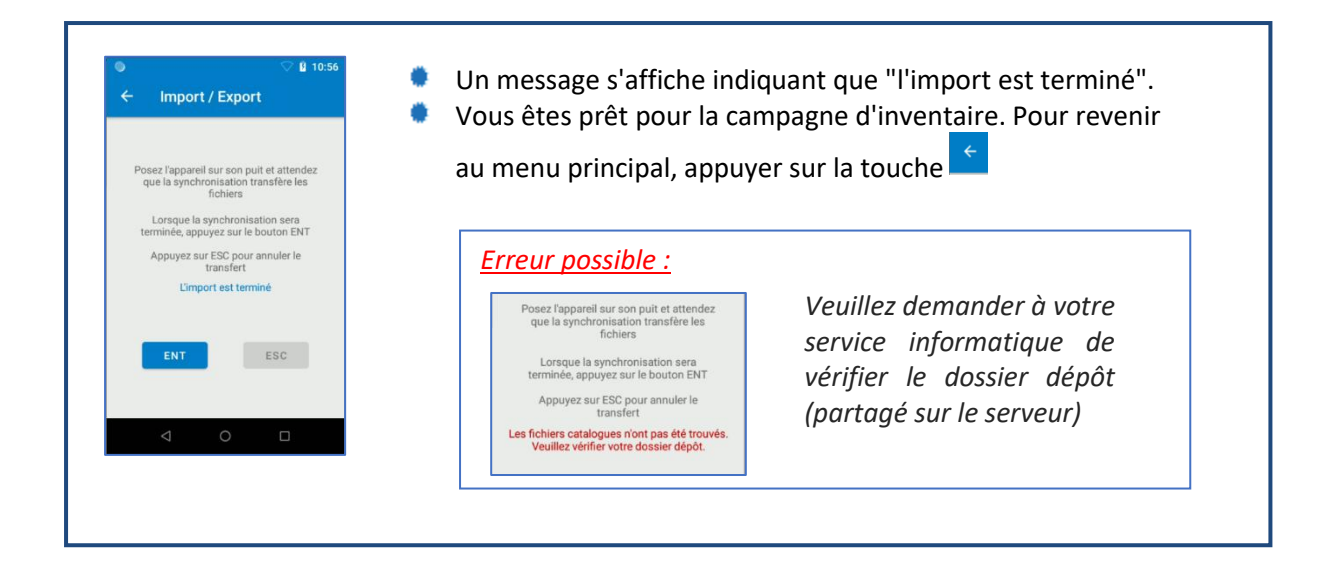

#### B. PROCEDER A L'INVENTAIRE SUR LE LECTEUR

#### 1. Réaliser l'inventaire d'une implantation a) Accédez au menu Inventaire > Cliquez sur l'icône 🔤 > Scannez ou saisissez le code de l'implantation Inventaire Inventaire Inventaire G-MAT • 201 (63.AG.CFE1201 Scannez une implantation 2016.ARM05.0002 - Armoire 0 Code barre 2017.BUR05.0001 - Bureau 0 2017.CHA05.0001 - Chaise si 0 2017.IMP05.0001 - Impri 0 2019.BUR05.0011 - Bureau recta 0 ALBATEC 2019.BUR05.0012 - Bureau rectangulaire V1.15 0

A partir de la **version 1.17\_12**, vous aurez possibilité de de sélectionner une implantation par liste déroulante comme ci-dessous :

| Inventaire     Scan implantation  Scannez une implantation  Code barre |   |
|------------------------------------------------------------------------|---|
| Scannez une implantation                                               |   |
| Code barre                                                             |   |
|                                                                        | - |
| MAGASIN-STOCK MAGASIN                                                  | 5 |
| REGUL-A REGULARISER                                                    | ) |
| 02ACCUEIL-Accueil                                                      | ) |
| 01ACCUEIL-Accueil Siège                                                | ) |
| 01-SIEGE                                                               | ) |
| 01-BU-S1-Bureau S1                                                     | ) |
|                                                                        |   |

- > masquer cette liste en appuyant sur le bouton
- réduire la liste en tapant dans la zone de texte.
- rechercher l'implantation dans la liste en balayant avec le doigt de bas en haut ou de haut en bas.

Une fois l'implantation trouvé il suffit d'appuyer sur la ligne pour passer sur l'écran suivant.

 b) Scannez les biens ou utilisez l'icône <sup>(O)</sup> pour valiser la présence du bien dans l'implantation. Les biens présents dans l'onglet « Non lus » seront transférés dans l'onglet « Lus » au fur et à mesure des lectures. Les biens lus mais inconnus dans cette implantation seront enregistrés dans l'onglet

« **Imprévus** ». Il s'agira des biens à traiter en écart post inventaire dans G-MAT.

c) A l'issue de l'inventaire de l'implantation, s'il reste des biens dans l'onglet « **Non lus** », ceuxci feront également partis des écarts à traiter.

| 2. Opérations diverses                                                                                                    |                                                                                                    |
|----------------------------------------------------------------------------------------------------|----------------------------------------------------------------------------------------------------|
| Inventaire<br>Scan     III       Bureau 201 (63.AG.CFE1201)     Imprévus       Non lus<br>(30)     Imprévus<br>(1)     Exclus<br>(0)     Lus<br>(1)       2016.ARM05.0002 - Armoire     Imprévus                                                                                                    | a) <b>Annuler la lecture d'un code-barres</b> : Dans l'onglet<br>« Lus », appuyez sur la poubelle                                                                                                    |
| ✓     Inventaire<br>Scan     Imprévus       Bureau 201 (63.AG.CFE1201)       Non lus     Imprévus<br>(1)     Exclus<br>(0)     Lus<br>(1)       2022.SIE03.0004 -     ∅     ■       ✓     Inventaire<br>Scan     Imprévus<br>(1)     Imprévus<br>(1)                                                                                                    | <ul> <li>b) Supprimer ou exclure un imprévu : Utilisez les icônes sur les lignes de biens dans l'onglet « Imprévus</li> <li>c) Réintégrer un bien exclu : Dans l'onglet « Exclus », appuvez sur l'icône en bout de ligne pour les biens</li> </ul>                                                                                                    |
| Non lus     Imprévus     Exclus     Lus       (30)     (1)     (1)       2022.SIE03.0004 -     (1)       3.     Consulter les biens lus dan                                                                                                    | concernés.                                                                                                    |
| 12:05 ♀ ♀       0         ←       Inventaire       ○       ○       ○         63.AG.CFE1201 - Bureau 201       ○       ○       ○       ○       ○       ○       ○       ○       ○       ○       ○       ○       ○       ○       ○       ○       ○       ○       ○       ○       ○       ○       ○       ○       ○       ○       ○       ○       ○       ○       ○       ○       ○       ○       ○       ○       ○       ○       ○       ○       ○       ○       ○       ○       ○       ○       ○       ○       ○       ○       ○       ○       ○       ○       ○       ○       ○       ○       ○       ○       ○       ○       ○       ○       ○       ○       ○       ○       ○       ○       ○       ○       ○       ○       ○       ○       ○       ○       ○       ○       ○       ○       ○       ○       ○       ○       ○       ○       ○       ○       ○       ○       ○       ○       ○       ○       ○       ○       ○       ○       ○       ○       ○       ○       ○       ○ | n de l'inventaire d'une implantation, lorsque vous revenez à<br>n précédent, vous visualiserez l'ensemble des code-barres<br>strés pour cette implantation. Depuis cet écran vous pourrez :<br>poursuivre l'inventaire de l'implantation en appuyant sur le<br>code-barres,<br>supprimer la lecture d'un bien,<br>ou encore supprimer la totalité des biens scannés dans<br>l'implantation. |

#### 4. Consulter les implantations traitées

**i** (000)

B 19 biens

.

• @

Inventaire

63.AG.CFE1201 - Bureau 20 21/09/2022

۲

Dans l'écran de consultation des inventaires en cours, vous visualiserez la liste des implantations traitées et le nombre de biens scannés. Vous pourrez depuis cet écran :

- A. poursuivre l'inventaire sur les autres implantations en appuyant sur le code-barres,
- B. consulter l'inventaire d'une implantation en appuyant sur la ligne correspondante,
- C. ou encore supprimer la totalité des inventaire en cours.

## C. <u>Recuperer l'inventaire scanne</u>

#### 1. Sur le lecteur

Appuyez sur « Import/Export », puis sur « Export inventaire matériel » puis « Ent »

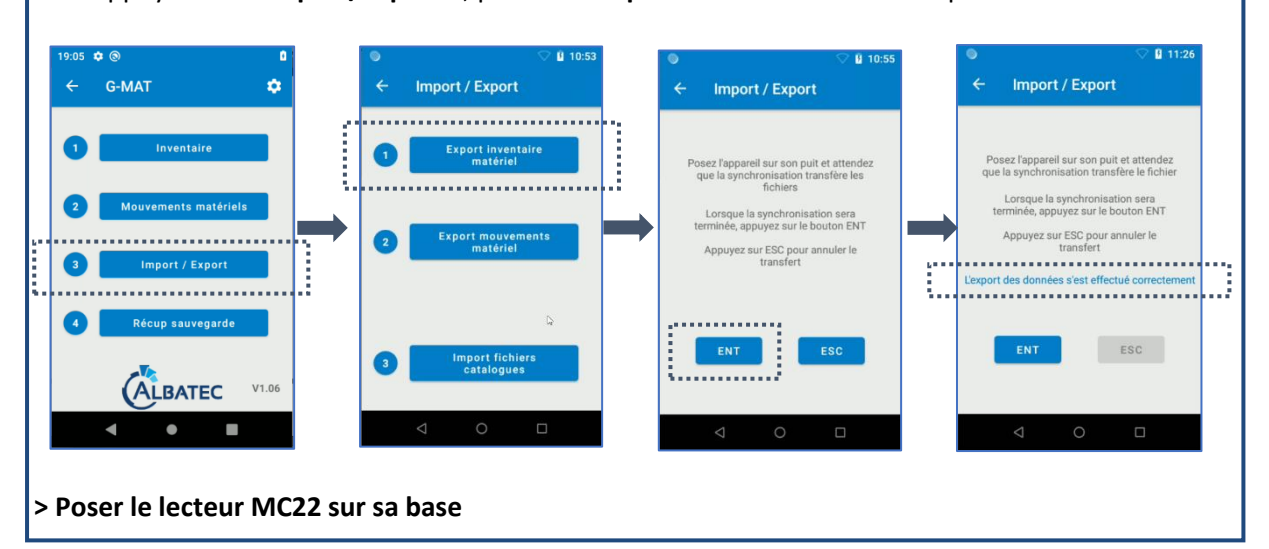

#### 2. Dans G-MAT

Dans le menu "Code- barres - RFID", lancer "Import de l'inventaire scanné".

| Étape 1                                                    | Etape 2                                   |
|------------------------------------------------------------|-------------------------------------------|
| MC1000, MC21xx<br>WORKABOUT PROx<br>Android MC22 et MC33xx | Lancer Syncroid et cliquer sur INVENTAIRE |
| Continuer                                                  |                                           |

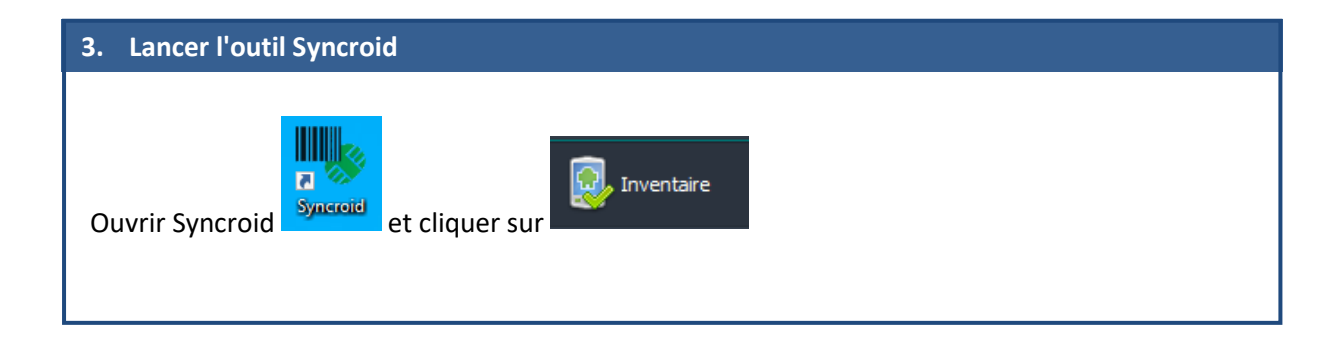

| ➡ <u>Etape</u><br>Avancement d<br>✓ Fichier m<br>autor | 3 : import automati<br>la procédure<br>cupéré, import<br>natique | <b>que de l'inventaire scanné</b><br>L'étape 3 est bloquée jusqu'à la f<br>l'étape 2 est achevée, le récapite<br>s'affiche automatiquement. | in de l'étape 2. Une fois q<br>ulatif de l'inventaire impoi |
|--------------------------------------------------------|------------------------------------------------------------------|----------------------------------------------------------------------------------------------------|-------------------------------------------------------------|
| Récapitulatif de l'inv                                 | entaire importé                                                  |                                                                                                    |                                                             |
| Code implantation                                      | Libellé implantation                                             | Nombre de bien(s) lu(s)                                                                                                    |                                                             |
| 00500148                                               | SERVICE FORMATION 148                                            | 5                                                                                                    |                                                             |
| 0000001                                                | SERVICES GENERAUX                                                | 3                                                                                                    |                                                             |
|                                                        |                                                                  |                                                                                                    | Imprimer Liste complète des biens lus Sort                  |
|                                                        |                                                                  |                                                                                                    |                                                             |
|                                                        | LIS                                                              |                                                                                                    |                                                             |
|                                                        | LIS                                                              |                                                                                                    | Data da lastrare                                            |
|                                                        | Bien                                                             | Implantation                                                                                                    | Date de lecture                                             |
| 2016 ARM05.002                                         | Bien<br>1 - 2 portes, grise, métal                               | Implantation 00500148 - SERVICE FORMATION 148 05500148 - SERVICE FORMATION 148                                                              | Date de lecture 01/03/2021 01/03/2021                       |

## D. CONSULTER LES DIFFERENCES CONSTATEES

Une fois l'import terminé, les différences entre l'inventaire physique et l'inventaire informatique de G-MAT peuvent être listées depuis le menu "**Inventaire physique**" > "**Edition différences** constatées".

| EDITION DES DIFFÉRENCES CONSTATÉES SUITE A L'INVENTAIRE PHYSIQUE |
|------------------------------------------------------------------|
| uniquement l'implantation 00500148 - SERVICE FORMATION 148       |

| N° inventaire   | Nature de bien | Implantation dans G-MAT          | Implantation scannée             | Type de différence |
|-----------------|----------------|----------------------------------|----------------------------------|--------------------|
| 2016.ARM05.0008 | ARMOIRE BASSE  | 0000001 - SERVICES GENERAUX      | 00500148 - SERVICE FORMATION 148 | implantation       |
| 2016.ARM05.0021 | ARMOIRE BASSE  | 0000001 - SERVICES GENERAUX      | 00500148 - SERVICE FORMATION 148 | implantation       |
| 2016.LAM05.0021 | LAMPE          | 00500148 - SERVICE FORMATION 148 |                                  | bien non lu        |
|                 |                |                                  |                                  |                    |

#### E. TRAITER LES DIFFERENCES CONSTATEES PAR IMPLANTATION

> Menu "Inventaire physique" > " Mise à jour de l'inventaire" par implantation

Cette étape permet de traiter les écarts retranscrits dans l'édition précédente. Pour chaque implantation, il s'agira de mettre à jour chaque différence entre ce qui est enregistré sur G-MAT et ce qui a été physiquement constaté par le lecteur.

| e à  | i jour suite inventaire | physique - Choix d'une implant   | ation   |                         |                                                                      |                    |
|------|-------------------------|----------------------------------|---------|-------------------------|----------------------------------------------------------------------|--------------------|
|      | Choix de l'implantation | •                                |         |                         |                                                                      | Sortir             |
| e    | à jour de l'inventaire  | scanné : 01 - SIEGE              |         | •                       |                                                                      |                    |
| Vatu | ire de bien             | • S                              | tuation |                         | Ŧ                                                                    |                    |
|      | Nature                  | N° inventaire<br>Description     | \$      | Situation G-MAT         | Action                                                               | ~                  |
|      |                         | (2017.FAUT10.0001)               |         | Bien inconnu            | Bien abandonné à traiter manue                                       | llement            |
|      | BUR05 - Bureau          | 2019.BUR05.0024                  |         | Présent ici mais non lu | ne rien faire (conserver la situa                                    | tion G-MAT)        |
|      | BUR05 - Bureau          | 2019.BUR05.0026                  | i i     | Présent ici mais non lu | ne rien faire (conserver la situa<br>transférer dans une autre impla | tion G-MAT)        |
|      | BUR05 - Bureau          | 2019.BUR05.0027<br>BUREAU 120*45 |         | Présent ici mais non lu | mettre en attente de régularisa<br>mettre en stock                   | ion                |
|      | BUR05 - Bureau          | 2019.BUR05.0028<br>BUREAU 120*45 | I       | Présent ici mais non lu | sortie définitive                                                    | ~                  |
|      | BUR05 - Bureau          | 2019.BUR05.0029<br>BUREAU 120*45 |         | Présent ici mais non lu |                                                                      | ~                  |
|      | BUR05 - Bureau          | 2019.BUR05.0030<br>BUREAU 120*45 | E       | Présent ici mais non lu |                                                                      | ~                  |
|      | BUR05 - Bureau          | 2019.BUR05.0031<br>BUREAU 120*45 | - 1     | Présent ici mais non lu |                                                                      | ~                  |
|      | BUR05 - Bureau          | 2019.BUR05.0032<br>BUREAU 120*45 | E       | Présent ici mais non lu |                                                                      | ~                  |
|      | BUR05 - Bureau          | 2019.BUR05.0033<br>BUREAU 120*45 | 8       | Présent ici mais non lu |                                                                      | ~                  |
|      | BUR05 - Bureau          | 2019.BUR05.0034<br>BUREAU 120*45 | E       | Présent ici mais non lu |                                                                      | ~                  |
|      | BUR05 - Bureau          | 2019.BUR05.0035<br>BUREAU 120*45 | 8       | Présent ici mais non lu |                                                                      | ~                  |
|      | BUR05 - Bureau          | 2019.BUR05.0036<br>BUREAU 120*45 |         | Présent ici mais non lu |                                                                      | ~                  |
|      | BUR05 - Bureau          | 2019.BUR05.0037<br>BUREAU 120*45 |         | Présent ici mais non lu |                                                                      | · ·                |
|      |                         |                                  |         |                         |                                                                      | Valider Abandonner |
|      |                         |                                  |         |                         |                                                                      |                    |
|      |                         |                                  |         |                         |                                                                      |                    |
|      |                         |                                  |         |                         |                                                                      |                    |
|      | Le traiteme             | nt des différences               |         |                         |                                                                      |                    |
|      |                         |                                  |         |                         |                                                                      |                    |
|      |                         |                                  |         |                         |                                                                      |                    |

| Nature         | N° inventaire<br>Description    | \$ | Situation G-MAT                         | Action                                                                                                    |
|----------------|---------------------------------|----|-----------------------------------------|----------------------------------------------------------------------------------------------------|
| CHA05 - Chaise | 2020.CHA05.0001<br>Chaise noire | E  | Présent dans 63.AG.CFE2101 - BUREAU 101 | ~                                                                                                    |
| CHA05 - Chaise | 2021.CHA05.0019<br>CHAISES      | =  | Présent ici mais non lu                 | ~ <b></b>                                                                                                    |
| CHA05 - Chaise | 2021.CHA05.0022<br>CHAISES      | E  | Présent ici mais non lu                 | ne rien faire (conserver la situation G-MAT)<br>transférer dans une autre implantation<br>mettre en attente de régularisation |
|                |                                 |    |                                         | mettre en stock<br>sortie définitive Sortir                                                                                   |
|                |                                 |    |                                         |                                                                                                    |

#### Le bien est :

- soit présent physiquement dans l'implantation et il s'agit d'un oubli de lecture,
- soit il n'est pas présent physiquement dans cette implantation.

#### Actions possibles :

- **Ne rien faire** = conserver la situation de G-MAT, à sélectionner lorsqu'il s'agit d'un oubli de lecture.
- **Transférer dans une autre implantation** : vous pouvez transférer ce bien dans une autre implantation de votre choix.
- **Mettre en attente de régularisation** : le bien n'a pas été trouvé physiquement et sa nouvelle implantation n'est pas connue. Vous pourrez sélectionner une implantation de type "Attente de régularisation" pour traiter ces cas ultérieurement depuis "Mouvements de régularisation".
- Mettre en stock : le bien est transféré dans une implantation de type « stock ».
- **Sortie définitive** : Cas d'un bien qui n'est plus présent en inventaire, vous devez alors sélectionner une implantation parmi celles de type "sortie définitive".

#### b) Un bien "Présent dans une autre implantation"

| Nature         | N° inventaire                   | ¢ | Situation G-MAT                         | Action                                                                 |   |
|----------------|---------------------------------|---|-----------------------------------------|------------------------------------------------------------------------|---|
| CHA05 - Chaise | 2020.CHA05.0001<br>Chaise noire |   | Présent dans 63.AG.CFE2101 - BUREAU 101 | - Jong V                                                               |   |
| CHA05 - Chaise | 2021.CHA05.0019<br>CHAISES      | E | Présent ici mais non lu                 | ne rien faire (conserver la situation G-MAT)<br>effectuer le transfert | ~ |
| CHA05 - Chaise | 2021.CHA05.0022<br>CHAISES      | E | Présent ici mais non lu                 |                                                                        | ~ |

Le bien a été scanné dans une implantation différente de celle connue dans G-MAT.

Actions possibles :

- **Ne rien faire** : le bien reste dans l'implantation connue dans G-MAT et physiquement il faut le ramener dans son implantation d'origine.
- Effectuer le transfert : le bien va être transféré dans l'implantation dans laquelle il a été lu. Ce mouvement de transfert sera daté du jour où vous validez (même partiellement) le traitement des écarts saisis pour l'implantation et aura comme origine "import inventaire scanné".

| e a jour de l'inventaire scan                     |   | UT - SERVICES GEI |                                    |        |   |
|---------------------------------------------------|---|-------------------|------------------------------------|--------|---|
| N° inventaire<br>Intitulé réduit                  | ÷ | Nature            | Situation G-MAT                    | Action |   |
| 2016.ARM05.0008<br>couleur bois, portes battantes |   | ARMOIRE BASSE     | Scanné dans une autre implantation |        |   |
| 2016.ARM05.0021<br>2 portes, grise, métal         |   | ARMOIRE BASSE     | Scanné dans une autre implantation |        |   |
| 2016.ARM10.0003<br>Blanche, portes battantes      |   | ARMOIRE HAUTE     | Présent ici mais non lu            |        | ~ |
| 2016.ARM10.0008<br>Grise, portes battantes        |   | ARMOIRE HAUTE     | Présent ici mais non lu            |        | ~ |

Dans G-MAT, le bien est présent dans l'implantation "Services généraux", mais il a été lu physiquement dans une autre implantation. Une action sera proposée lorsque vous traiterez les différences de cette autre implantation.

d) Un bien « Lu ici et ailleurs »

Si un bien est lu dans 2 implantations différentes, il faudra gérer manuellement cet écart depuis les écrans de transfert entre implantation pour déterminer dans quelle implantation conserver le bien.

e) Un bien "Inconnu"

<u>Cas 1</u> : Il s'agit des code-barres lus pour lesquels aucune fiche inventaire dans G-MAT ne correspond et dont le code ne contient aucun élément permettant de faire le lien avec G-MAT. Cet écart sera à traiter manuellement.

|               | 810 1                                  | <b>A</b> |                         |   |                                       |
|---------------|----------------------------------------|----------|-------------------------|---|---------------------------------------|
| Nature        | Description                            | ÷        | Situation G-MAT         | ¢ | Action                                |
|               | (xxxxxxx.00001)                        |          | Bien inconnu            |   | Bien abandonné à traiter manuellement |
| TAB05 - Table | 2019.TAB05.0004<br>Table rectangulaire | E        | Présent ici mais non lu |   | · · · · · · · · · · · · · · · · · · · |

#### Cas 2 :

| N | lise à jour de l'inventaire scanné : 00 | 000 | 001 - SERVICES GENERAU | K               |                                    |
|---|-----------------------------------------|-----|------------------------|-----------------|------------------------------------|
|   | N° inventaire 🗢                         |     | Nature 🗘               | Situation G-MAT | Action                             |
|   | 2015.ARM05.0021                         |     |                        | Bien inconnu    | effectuer une entrée en inventaire |

Il s'agit des code-barres lus, inconnus dans G-MAT mais contenant des informations rapprochables des référentiels existants dans G-MAT notamment la nature. C'est le cas par exemple d'un bien ayant existé dans G-MAT et qui a été supprimé par la suite. Physiquement le bien est toujours présent.

Actions possibles :

- Ne rien faire : le bien ne sera pas entré en inventaire dans G-MAT. Aucune trace de sa lecture ne demeurera.
- **Effectuer une entrée en inventaire** : il vous est aussitôt proposé d'entrer le bien en inventaire dans G-MAT, avec comme origine un fournisseur. Tous les champs suivants sont à renseigner :

| Description Portes battantes, 5 étagères<br>grise avec dessus bois<br>Implantation 0000001 - SERVICES GENERAUX<br>Prix d'achat 159 Date réception 01/06/2016 Date mise en service 10/06/2016<br>Durée amortissement 5 Gestion 85 C Exercice comptable 2016<br>mputation comptable 2184 - Achat mobilier V * interne   | 1° inventaire       | 2016.ARM05.0021 Nature ARMOIRE BASSE DE BUREAU                |
|----------------------------------------------------------------------------------------------------|---------------------|---------------------------------------------------------------|
| grise avec dessus bois         Implantation         0000001 - SERVICES GENERAUX         Prix d'achat         159         Date réception         01/06/2016         Date mortissement         5       Gestion         85       Exercice comptable         2016         mputation comptable       2184 - Achat mobilier | Description         | Portes battantes, 5 étagères                                  |
| Implantation       0000001 - SERVICES GENERAUX         Prix d'achat       159         Date réception       01/06/2016         Date mortissement       5         Gestion       85         Exercice comptable       2016         mputation comptable       2184 - Achat mobilier                                        |                     | grise avec dessus bois                                        |
| Implantation       0000001 - SERVICES GENERAUX         Prix d'achat       159       Date réception       01/06/2016         Durée amortissement       5       Gestion       85       Exercice comptable       2016         mputation comptable       2184 - Achat mobilier       V       N* interne                   |                     | į.                                                            |
| Prix d'achat     159     Date réception     01/06/2016     Date mise en service     10/06/2016       Durée amortissement     5     Gestion     85     Exercice comptable     2016       mputation comptable     2184 - Achat mobilier     V interne                                                                   | mplantation         | 000001 - SERVICES GENERAUX                                    |
| Durée amortissement     5     Gestion     85     Exercice comptable     2016       mputation comptable     2184 - Achat mobilier     V     N° interne                                                                                                    | rix d'achat         | 159 Date réception 01/06/2016 Date mise en service 10/06/2016 |
| Imputation comptable 2184 - Achat mobilier                                                                                                    | )urée amortissement | 5 Gestion 85 V Exercice comptable 2016                        |
|                                                                                                    | mputation comptable | 2184 - Achat mobilier v N° interne                            |
| Etablissement V Fournisseur BURO MAXI V                                                                                                    | Itablissement       | Fournisseur BURO MAXI                                         |
|                                                                                                    |                     |                                                               |
| Valider A                                                                                                    |                     | Valider Ann                                                   |

## F. ALERTE POSSIBLE LORS DE L'IMPORT SUR G-MAT

Sur G-MAT, lors de l'import de votre inventaire scanné et/ou des mouvements, le message suivant peut apparaître : "Un fichier tinvm.txt (ou tmvtm.txt) est déjà présent"

| Import des mouvements                                                                                 |                                                                                                    |
|----------------------------------------------------------------------------------------------------|----------------------------------------------------------------------------------------------------|
| Etape 1<br>Les mouvements se trouvent sur un lecteur<br>MC1000, MC21xx<br>WORKABOUT PROx<br>Confirmer | Etape 2<br>Veuillez vérifer le fichier tmvtm.txt déjà existant<br>dans le dossier "depot".<br>Chemin :<br>\AURELIEMIdepot_gmat_test_donnees_clients |
| Si problème de récupération de lichier                                                                | Attention                                                                                                    |
|                                                                                                    | 08                                                                                                    |

Il s'agit probablement d'un cas pour lequel l'import précédent n'est pas allé jusqu'au bout. Dans ce cas, nous vous conseillons d'aller consulter les éléments listés dans ce fichier (le chemin pour y accéder est indiqué sur l'étape 2).

Puis, selon votre appréciation, 2 choix sont possibles :

- a) Importer le fichier déjà existant : pour finaliser l'import inachevé. Vous pourrez ensuite faire l'import que vous souhaitiez faire initialement.
- b) Supprimer le fichier existant, donc ignorer cet import et ainsi relancer directement l'import initial.

## Réaliser des mouvements de matériels

**Intérêt** : Ce menu permet, après import dans G-MAT des éléments scannés, de générer des mouvements de transferts.

Par exemple, lors d'un déménagement d'une grande quantité de biens, scanner la nouvelle implantation vers laquelle vous souhaitez diriger le transfert puis scanner tous les biens à intégrer. Lors de l'import des mouvements dans G-MAT, le transfert s'effectuera automatiquement.

Veuillez mettre à jour les catalogues de vos biens et implantations si vous pensez qu'ils ont changés (voir paragraphe d'import des catalogues).

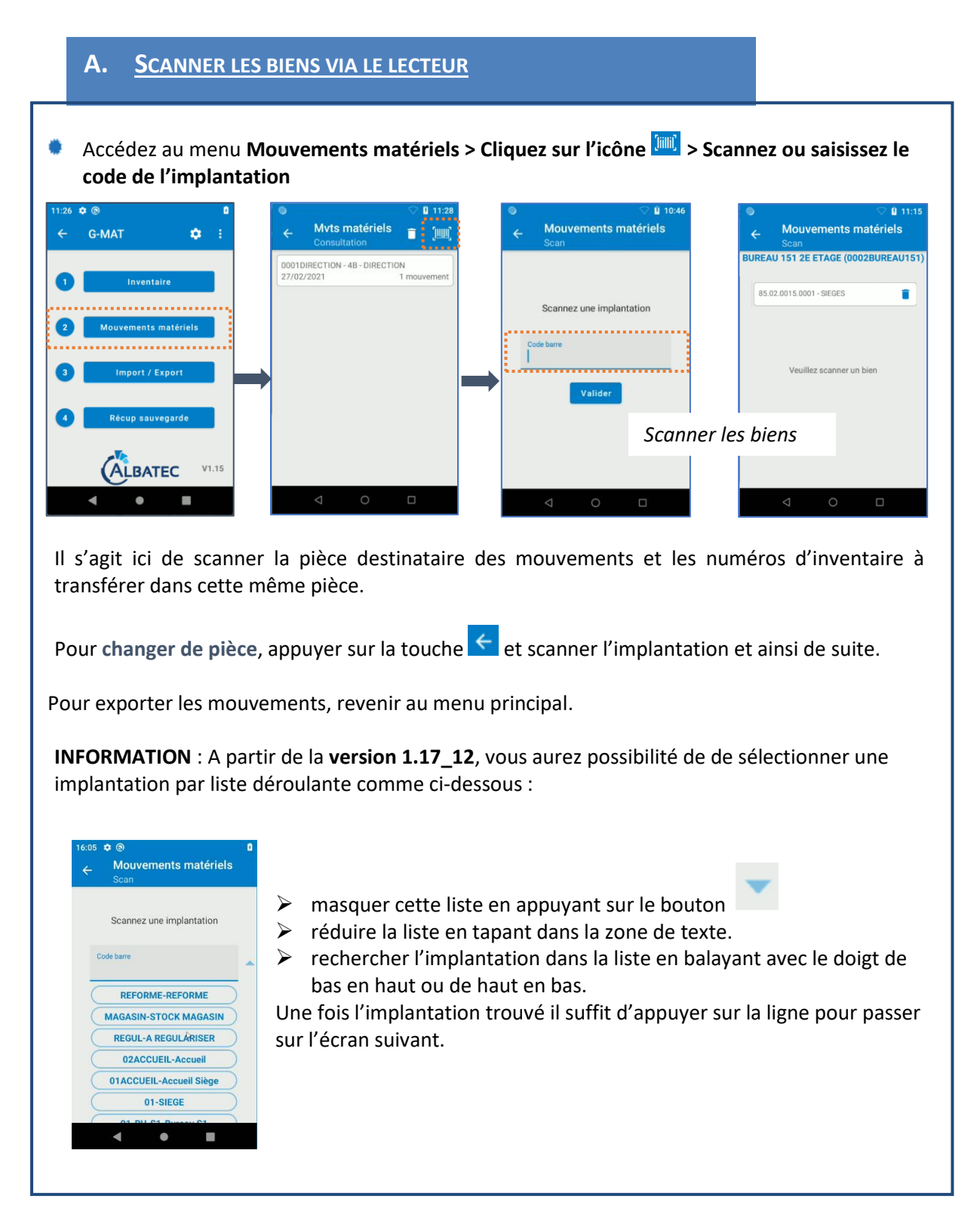

#### B. EXPORT DES MOUVEMENTS VERS G-MAT

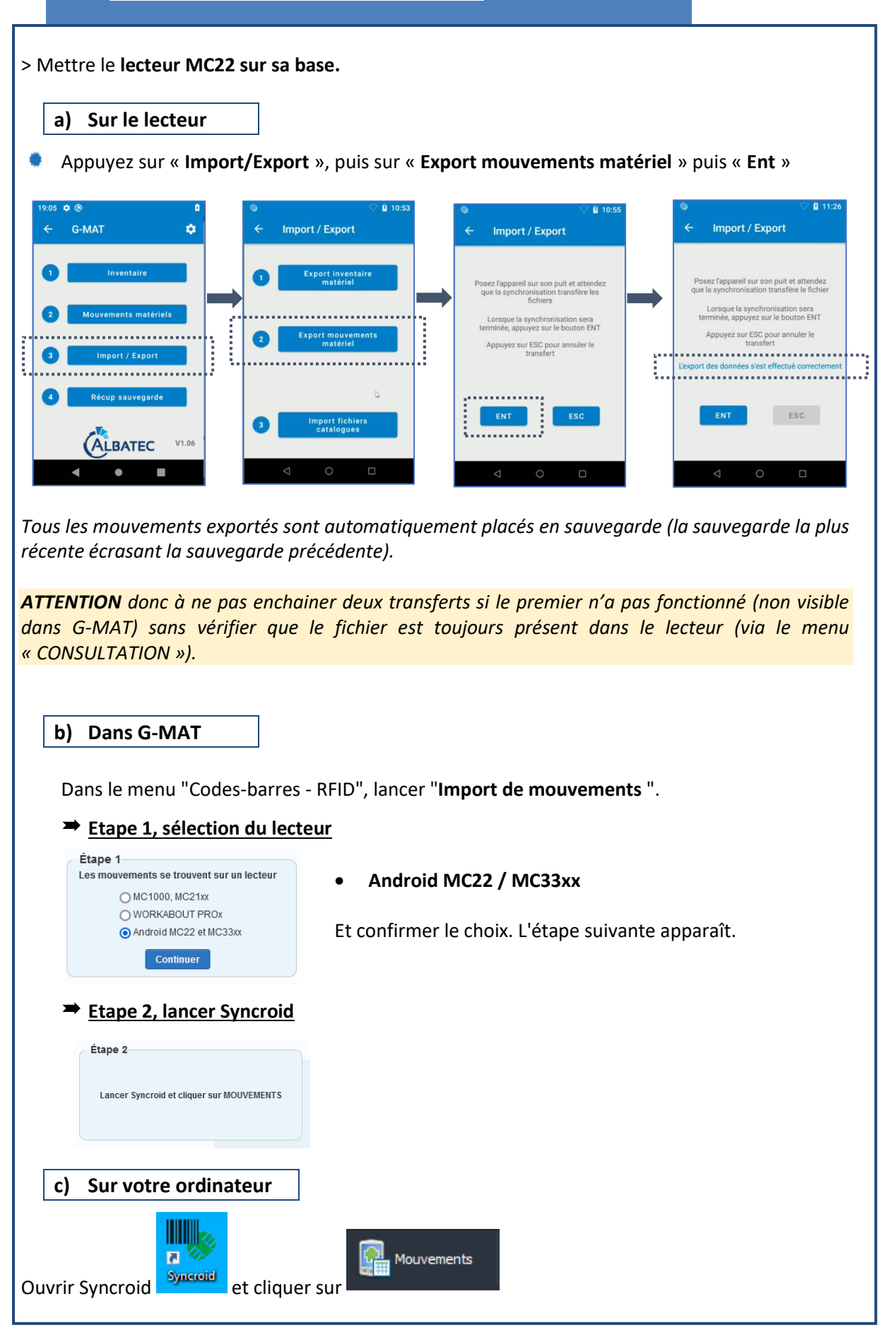

| $\rightarrow$ Etape                                                                                                    | e 3 : import autor                                                                                                    | natique des mouveme                                           | <u>ents</u>                                                                                                    |                                                                                                    |
|----------------------------------------------------------------------------------------------------|----------------------------------------------------------------------------------------------------|---------------------------------------------------------------|----------------------------------------------------------------------------------------------------|----------------------------------------------------------------------------------------------------|
| Avancemen                                                                                                    | t de la procédure                                                                                                    | L'étape 3 est blo                                             | quée jusqu'à la fin de                                                                                                    | l'étape 2. Une fois d                                                                                                    |
| 🗶 En                                                                                                    | attente du fichier                                                                                                    | l'étape 2 est ache<br>automatiquemer                          | evée, le récapitulatif de<br>nt.                                                                                                    | es mouvements s'affi                                                                                                    |
|                                                                                                    |                                                                                                    | Si des anomalies                                              | sont constatées (cas                                                                                                    | de hiens déià prése                                                                                                    |
|                                                                                                    |                                                                                                    |                                                               |                                                                                                    |                                                                                                    |
| Avancement                                                                                                    | de la procédure                                                                                                    | dans i impiantatio                                            | n de destination ou c                                                                                                    | as de biens inexistan                                                                                                    |
| ✔ Fichie<br>au                                                                                                    | r récupéré, import<br>tomatique                                                                                                    | le rapport d'anom<br>pour visualiser le r                     | nalie s'affiche en 1 <sup>er</sup> .<br>récapitulatif des mouv                                                                                                    | Cliquer sur "Continu<br>rements effectués.                                                                                             |
| tat récapitulatif des                                                                                                    | s mouvements importés (3)                                                                                                    |                                                               |                                                                                                    |                                                                                                    |
| tat récapitulatif des                                                                                                    | s mouvements importés (3)                                                                                                    |                                                               |                                                                                                    | ×                                                                                                    |
| tat récapitulatif des<br>Mouvement(s) enregistréi<br>N° inventaire                                                                                                    | s mouvements importés (3)<br>s)<br>Nature                                                                                                    | Description                                                   | Origine                                                                                                    | Destinataire                                                                                                    |
| tat récapitulatif des<br>Mouvement(s) enregistré<br>N° inventaire<br>5.2009.4603.0022<br>5.2009.603.0028                                                                | s<br>solutions<br>s)<br>Nature<br>4603 - CHAISES<br>4603 - CHAISES<br>4603 - CHAISES                                                                                          | Description                                                   | Origine<br>de 18461E04-SALLE DE REUNION 1E04<br>de 18461E04-SALLE DE REUNION 1E04                                                                                             | Costinataire Vers 08720000-BUREAUX ACCUEIL Vers 08720000-BUREAUX ACCUEIL                                                               |
| tat récapitulatif des<br>Mouvement(s) enregistré<br>N° inventaire<br>5 2009 4603 0022<br>5 2009 4603 0028<br>5 2017 4709 0013                                           | s mouvements importés (3)<br>s)                                                                                                    | Description<br>TABLE DE REUNION MARQUE MBA                    | Origine<br>de 18461E04-SALLE DE REUNION 1E04<br>de 18461E04-SALLE DE REUNION 1E04<br>de 18461E04-SALLE DE REUNION 1E04                                                        | Vers 0872000-BUREAUX ACCUEIL<br>vers 0872000-BUREAUX ACCUEIL<br>vers 08720000-BUREAUX ACCUEIL                                          |
| Anomalie(s) suite à                                                                                                    | s mouvements importés (3)<br>s)                                                                                                    | Description TABLE DE REUNION MARQUE MBA                       | Origine<br>de 18461E04-SALLE DE REUNION 1E04<br>de 18461E04-SALLE DE REUNION 1E04<br>de 18461E04-SALLE DE REUNION 1E04                                                        | Oestinataire  vers 08720000-BUREAUX ACCUEIL vers 08720000-BUREAUX ACCUEIL vers 08720000-BUREAUX ACCUEIL  Imprimer Sortir               |
| At récapitulatif des<br>Mouvement(s) enregistré<br>N° inventaire<br>5 2009.4603.0022<br>5 2009.4603.0028<br>5 2017.4709.0013<br>5 2017.4709.0013                        | s mouvements importés (3)<br>s)<br>$\frac{Nature}{4603 \cdot CHAISES}$<br>$4603 \cdot CHAISES$<br>4603 - CHAISES<br>$4709 \cdot TABLE REUNION$<br>l'import des mouvements (3) | Description<br>TABLE DE REUNION MARQUE MBA                    | Origine<br>de 18461E04-SALLE DE REUNION 1E04<br>de 18461E04-SALLE DE REUNION 1E04<br>de 18461E04-SALLE DE REUNION 1E04                                                        | Costinataire vers 08720000-BUREAUX ACCUEIL vers 08720000-BUREAUX ACCUEIL vers 08720000-BUREAUX ACCUEIL Imprimer Sortir                 |
| tat récapitulatif des<br>Mouvement(s) enregistré<br>5 2009.4603.0022<br>5 2009.4603.0028<br>5 2017.4709.0013<br>Anomalie(s) suite à<br>N° inventaire<br>85.87.2633.0180 | s mouvements importés (3)<br>s)<br>14603 - CHAISES<br>4603 - CHAISES<br>4709 - TABLE REUNION<br>1'import des mouvements (3)                                                   | Description TABLE DE REUNION MARQUE MBA Implantation 06190000 | Origine<br>de 18461E04-SALLE DE REUNION 1E04<br>de 18461E04-SALLE DE REUNION 1E04<br>de 18461E04-SALLE DE REUNION 1E04<br><b>Type d'anomale</b><br>bien inexistant dans l'ini | Destinataire     vers 08720000-BUREAUX ACCUEIL     vers 08720000-BUREAUX ACCUEIL     vers 08720000-BUREAUX ACCUEIL     Imprimer Sortir |

Г

## Récupération de sauvegarde

La procédure de récupération permet de restaurer le dernier inventaire (ou les derniers mouvements) exporté dans G-MAT.

A Cette procédure écrase les données en cours dans le lecteur (inventaire ou mouvements présents dans "Consulter") et les remplace par les données sauvegardées.

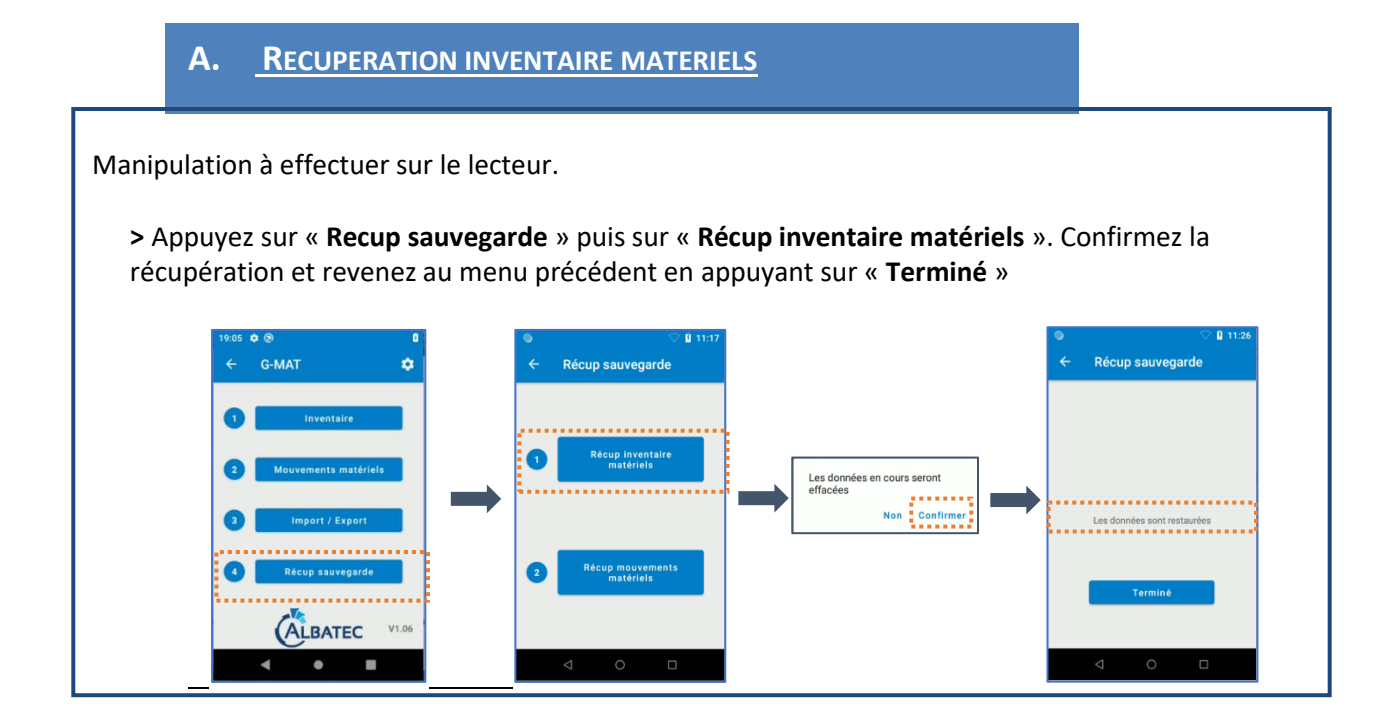

### B. <u>RECUPERATION MOUVEMENTS MATERIELS</u>